| 🖗 uvEntreuWeb | × +                                                                                                    | -                                                                                                    | ٥ |
|---------------|----------------------------------------------------------------------------------------------------|----------------------------------------------------------------------------------------------------|---|
| - > C 🔒 we    | ebges.uv.es/uvEntreuWeb/menu.jsp?idtramite=PERS2UNIT                                                                                                    | Image: A marked black in the second second seco | θ |
|               | VNIVEREITAT<br>WALENCIN<br>WALENCIN<br>WAL | : ×                                                                                                    |   |
|               | Idioma: Valencià V A*A* O m 12 O                                                                                                    |                                                                                                    |   |
|               |                                                                                                    |                                                                                                    |   |
|               | Com desitgeu accedir-hi?                                                                                                    |                                                                                                    |   |
|               |                                                                                                    |                                                                                                    |   |
|               | Certificat digital                                                                                                    |                                                                                                    |   |
|               | <ul> <li>Usuari genèric d'universitat (personal universitari i alumnat)</li> </ul>                                                                                                    |                                                                                                    |   |
|               | Usuari de la SEU                                                                                                    |                                                                                                    |   |
|               | ► Sistema cl@ve                                                                                                    |                                                                                                    |   |
|               | <ul> <li>Certificat digital emès per una autoritat de certificació reconeguda en la plataforma @firma del Ministeri de<br/>la Presidència. Aquesta plataforma admet certificats digitals reconeguts segons l'estàndard ITU-T X.509 v3,<br/>emesos per prestadors de serveis de certificació múltiples.</li> </ul>                                                                                                    |                                                                                                    |   |
|               | <ul> <li>Usuari i contrasenya que identifica els membres de la Universitat de València (estudiants, PDI i PAS) en tots<br/>els serveis web.</li> </ul>                                                                                                    |                                                                                                    |   |
|               | Usuari registrat en la SEU. Necessari si no es pot accedir per algun dels mètodes anteriors                                                                                                    |                                                                                                    |   |
|               | Seleccioneu el mètode d'accés amb el qual desitgeu entrar en la SEU.                                                                                                    |                                                                                                    |   |
|               | Com a regla general, les incidències o dubtes introduits a través del formulari accessible des de la finestra<br>d'Atenció a l'Usuari denominat "Incidències tècniques i dubtes d'ENTREU i els seus tràmits" tindran més prioritat<br>nue les rebudes per correr electrònic. Podrà comunicar també les seves incidències o dubtes sobre la seu a                                                                                                    |                                                                                                    |   |

## Després de clicar en l'enllaç, apareix aquesta pantalla

Cal ingressar com "USUARI GENÈRIC D'UNIVERSITAT" amb el teu usuari i clau del correu universitari.

Així accediràs a la següent pantalla, i anar a la pestanya "GENERAL":

| NM · ALEN                             | VNIVERVITAT<br>VALÈNCIA                                                                                                    |  |  |  |
|---------------------------------------|----------------------------------------------------------------------------------------------------|--|--|--|
| A A A A A A A A A A A A A A A A A A A |                                                                                                    |  |  |  |
| Idioma: Valencià                      |                                                                                                    |  |  |  |
| Verificació de documents 🤉 📁 📂 🎼 📂 🎼  |                                                                                                    |  |  |  |
| VNIVERSITAT PERS2UNIT                 |                                                                                                    |  |  |  |
|                                       | A                                                                                                    |  |  |  |
|                                       |                                                                                                    |  |  |  |
| Acceptació                            | General Acabar                                                                                                    |  |  |  |
| ▲                                     |                                                                                                    |  |  |  |
| General                               |                                                                                                    |  |  |  |
| NIF/NIE *                             | 111111110                                                                                                    |  |  |  |
| Nom                                   | NOM                                                                                                    |  |  |  |
| Primer cognom                         | COGNOM                                                                                                    |  |  |  |
| Segon cognom                          | agon cognom                                                                                                    |  |  |  |
| Unitat                                | FACULTAT DE DESPLECAT                                                                                                    |  |  |  |
| Tipus d'Unitat *                      | Serveis universitaris i Servicios Centrales V                                                                                                    |  |  |  |
| Nom de Unitat *                       | SERVEI D'ESTUDIANTS                                                                                                    |  |  |  |
| Grup destinatari *                    | Reclamacions Ajudes a l'Estudi 2019-20 V                                                                                                    |  |  |  |
| Descripció*                           | POTS ESCRIURE AÇÍ                                                                                                    |  |  |  |
|                                       |                                                                                                    |  |  |  |
|                                       |                                                                                                    |  |  |  |
|                                       | Longitud màxima restant: 1500                                                                                                    |  |  |  |
|                                       |                                                                                                    |  |  |  |
|                                       | Mitjançant el botó Examinar adjunteu aquells documents que es desitgen a la sol·licitud. En els casos que haja d'adjuntar més d'un fitxer per<br>apartat haurà de fusionar-los prèviament (mitjançant eines zip, rar o similars). La grandaria màxima per arxiu és de 6 Mb. També pot                                                                                                    |  |  |  |
|                                       | recuperar fitxers que s'han utilitzat previament a La Seu Electrònica e incorporar-los a aquesta sol·licitud mitjançant el botó Repositori.                                                                                                    |  |  |  |
| Fitxers adjunts                       | ADJUNTAR DOCUMENTS                                                                                                    |  |  |  |
|                                       | Seleccionar archivo No se eligió archivo Repositori                                                                                                    |  |  |  |
|                                       | and the second second se |  |  |  |

Per a finalitzar: pestanya ACABAR i enviar